# 5.7.2 TP facultatifs : gestion des pilotes de périphériques à l'aide du Gestionnaire de périphériques sous Windows Vista

#### Introduction

Imprimez et effectuez ces travaux pratiques.

Au cours de ces travaux pratiques, vous allez utiliser le Gestionnaire de périphériques Windows pour collecter des informations sur les différents pilotes et apprendre comment le Gestionnaire de périphériques gère les pilotes.

#### Configuration matérielle requise

Configuration requise pour l'accomplissement de cet exercice : • un ordinateur exécutant Windows Vista.

#### Étape 1

Ouvrez une session en tant qu'Administrateur.

Accédez au « Panneau de configuration » en cliquant sur **Démarrer > Panneau de configuration**. Double-cliquez sur l'icône **Système**.

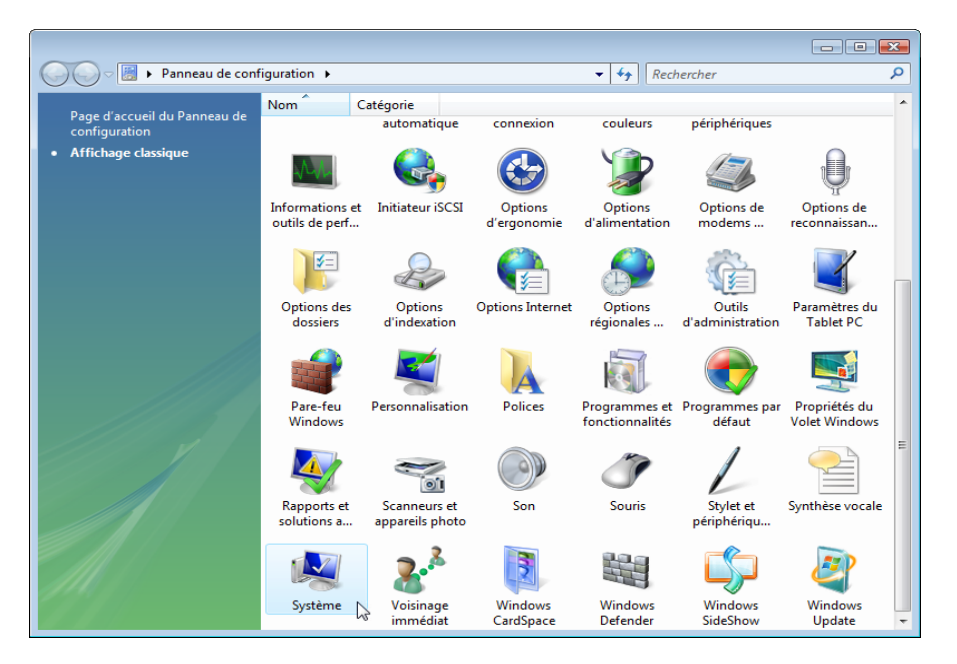

La fenêtre « Système » s'affiche. Dans le volet de gauche, cliquez sur **Paramètres** système avancés.

Si Contrôle de compte d'utilisateur apparaît, cliquez sur **Continuer**.

| 🕞 🕞 💌 🕨 Panneau de config                                                                                                    | guration 🕨 Système                                                                                                    | <b>▼</b> 47                                                                                                    | Rechercher                                                                      | Q      |
|----------------------------------------------------------------------------------------------------|----------------------------------------------------------------------------------------------------|----------------------------------------------------------------------------------------------------|---------------------------------------------------------------------------------|--------|
| Tâches         Image: Construction of the second second s | Informations système<br>Édition Windows<br>Windows Vista™ Entrepris<br>Copyright © 2007 Micros<br>Service Pack 1<br>Mettre à niveau Windows                                                                                            | générales<br>:e<br>oft Corporation. Tous droits rés<br>Vista                                                                                                    | ervés.                                                                          |        |
| <b>Voir aussi</b><br>Windows Update<br>Centre de sécurité<br>Performances                                                                                                    | Système<br>Évaluation :<br>Processeur :<br>Mémoire vive :<br>Type du système :<br>Paramètres de nom d'ordinate<br>Nom de l'ordinateur :<br>Nom complet :<br>Description de l'ordinateu<br>Groupe de travail :<br>Activation de Windows | Indice de performance Wind<br>Intel(R) Core(TM)2 Duo CPU<br>1,01 Go<br>Système d'exploitation 32 bit<br>eur, de domaine et de groupe d<br>John-PC<br>John-PC<br>ir :<br>WORKGROUP | iows : non évalué<br>E4500 @ 2.20GHz 5 MH<br>ts<br>le travail<br>@Modi<br>parar | tenant |

La fenêtre « Propriétés système » s'affiche. Ouvrez « Paramètres des pilotes pour Windows Update » en cliquant sur le bouton **Paramètres des pilotes pour Windows Update** de l'onglet **Matériel**.

| Propriétés système                                                                                                    | x          |
|----------------------------------------------------------------------------------------------------|------------|
| Paramètres système avancés         Protection du système         Utilisation à distance           Nom de l'ordinateur         Matériel                                                                                                    | e          |
| Gestionnaire de périphériques<br>Le Gestionnaire de périphériques affiche la liste des<br>périphériques matériels installés sur votre ordinateur. Utilisez le<br>Gestionnaire de périphériques pour modifier les propriétés de<br>ces périphériques.<br>Gestionnaire de périphériques |            |
| Paramètres des pilotes pour Windows Update<br>Indiquez si Windows doit rechercher les pilotes sur Windows<br>Update.<br>Paramètres des pilotes pour Windows Update                                                                                                    |            |
|                                                                                                    |            |
| OK Annuler Applique                                                                                                    | ۲ <b>۲</b> |

Acceptez les paramètres par défaut et cliquez sur OK.

| Paramètres de recherche de pilotes de Windows Update                                                                             |  |  |
|----------------------------------------------------------------------------------------------------|--|--|
| Lorsque vous connectez un nouveau périphérique, comment<br>voulez-vous que Windows Update recherche le pilote<br>correspondant ? |  |  |
| Rechercher les pilotes automatiquement (recommandé)                                                                              |  |  |
| Me demander chaque fois que je connecte un nouveau<br>périphérique avant de rechercher des pilotes                               |  |  |
| <ul> <li>Ne jamais rechercher de pilotes lorsque je connecte un<br/>périphérique</li> </ul>                                      |  |  |
| L'utilisation de Windows Update nécessite une connexion à Internet.                                                              |  |  |
| Consultez notre déclaration de CK Annuler                                                                                        |  |  |

### Étape 3

Cliquez sur le bouton Gestionnaire de périphériques.

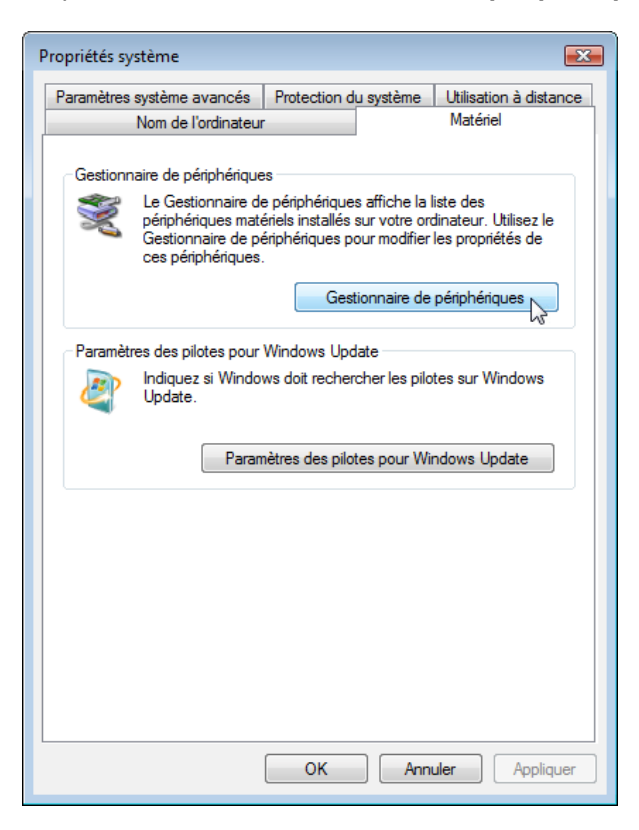

Cliquez sur le **signe plus** situé à côté de Cartes graphiques. Cliquez avec le bouton droit sur le nom de la carte et sélectionnez **Propriétés**.

| 📇 Gestionnaire de périphériques                                                                                                    |                                                                                                    |  |
|----------------------------------------------------------------------------------------------------|----------------------------------------------------------------------------------------------------|--|
| Fichier Action Affichage ?                                                                                                    |                                                                                                    |  |
|                                                                                                    | 5                                                                                                    |  |
| PC-DE-JOHN         ■ Autres périphériques         ■ Cartes graphique         ■ Cartes graphique         ■ Cartes graphique         ■ Cartes graphique         ■ Cartes réseau         ■ Contrôleurs de bus USB         ■ Contrôleurs de lecteur de disque         ■ Contrôleurs de tockage         ■ Contrôleurs de disquet         ■ Lecteurs de disquet         ■ Lecteurs de disquette         ■ Lecteurs de disquette         ■ Ordinateur         ■ Périphériques système         ■ Prots (COM et LPT)         ■ Processeurs         ■ Nonits et autres périphériques de point | Mettre à jour le pilote logiciel<br>Désactiver<br>Désinstaller<br>Rechercher les modifications sur le matériel<br><b>Propriétés</b> |  |
| Ouvre la feuille de propriétés pour la sélection ac                                                                                                    | tuelle.                                                                                                    |  |

### Étape 5

La fenêtre « Propriétés de Cartes graphiques » s'affiche.

| Propriétés de Carte graphique VGA standard          |
|-----------------------------------------------------|
| Général Pilote Détails Ressources                   |
| Carte graphique VGA standard                        |
| Type de périphérique : Cartes graphiques            |
| Fabricant : (Types d'écrans standard)               |
| Emplacement : Bus PCI 0, périphérique 8, fonction 0 |
| État du périphérique                                |
| De périphérique fonctionne correctement.            |
| <b>•</b>                                            |
| OK Annuler                                          |

Quelles sont les informations affichées sous l'onglet Général ?

Cliquez sur l'onglet Pilote.

| Propriétés de Carte graphique VGA standard                                                                               |  |  |
|----------------------------------------------------------------------------------------------------|--|--|
| Général Pilote Détails Ressources                                                                                        |  |  |
| Carte graphique VGA standard                                                                                             |  |  |
| Foumisseur du pilote : Microsoft                                                                                         |  |  |
| Date du pilote : 21/06/2006                                                                                              |  |  |
| Version du pilote : 6.0.6000.16386                                                                                       |  |  |
| Signataire numérique : microsoft windows                                                                                 |  |  |
| Détails du pilote Afficher les détails concemant les fichiers du<br>pilote.                                              |  |  |
| Mettre à jour le pilote Mettre à jour le pilote logiciel de ce périphérique.                                             |  |  |
| Version précédente Si le périphérique ne fonctionne pas après mise<br>à jour du pilote, réinstaller le pilote précédent. |  |  |
| Désactiver Désactive le périphérique sélectionné.                                                                        |  |  |
| Désinstaller le pilote (utilisateur expérimenté).                                                                        |  |  |
| OK Annuler                                                                                                    |  |  |

Quelles fonctions pouvez-vous accomplir à partir de cette page ?

#### Étape 7

Cliquez sur l'onglet **Détails**. Cet onglet fournit des détails supplémentaires sur le matériel.

| Propriétés de Carte graphique VGA standard |
|--------------------------------------------|
| Général Pilote Détails Ressources          |
| Carte graphique VGA standard               |
| Propriété                                  |
| Description du périphérique 🔻              |
| Valeur                                     |
|                                            |
|                                            |
| OK Annuler                                 |

Cliquez sur l'onglet **Ressources**.

| Propriétés de Carte gra                     | phique VGA standard                  |  |
|---------------------------------------------|--------------------------------------|--|
| Général Pilote Détails Ressources           |                                      |  |
| Carte graphi                                | que VGA standard                     |  |
| Type de ressource                           | Paramètre                            |  |
| Plage mémoire<br>Plage d'E/S<br>Plage d'E/S | F8000000 - FBFFFFF                   |  |
| Paramètres<br>basés sur :                   | *                                    |  |
|                                             | Utiliser les paramètres automatiques |  |
|                                             | Modifier les paramètres              |  |
| Liste de périphériques                      | en conflit :                         |  |
| Aucun conflit.                              | ~                                    |  |
|                                             | -                                    |  |
|                                             | OK Annuler                           |  |

Quelles sont les informations affichées sous l'onglet Ressources ?

Fermez la fenêtre « Propriétés de Cartes graphiques » et cliquez sur Annuler.

#### Étape 9

Accédez à la fenêtre « Propriétés de Cartes réseau » en cliquant sur le **signe plus** situé à côté de Cartes réseau, puis cliquez avec le bouton droit sur le nom de la carte et sélectionnez **Propriétés**.

| Propriétés de Carte Intel(R) PRO/100+ pour gestionnaire |
|---------------------------------------------------------|
| Général Avancé Pilote Détails Ressources                |
| Carte Intel(R) PRO/100+ pour gestionnaire               |
| Type de périphérique : Cartes réseau                    |
| Fabricant : Intel                                       |
| Emplacement : Bus PCI 0, périphérique 10, fonction 0    |
| État du périphérique                                    |
| De périphérique fonctionne correctement.                |
|                                                         |
|                                                         |
|                                                         |
| OK Annuler                                              |

Quels sont les onglets disponibles ?

Y a-t-il des onglets supplémentaires ?

À quoi servent les onglets supplémentaires ?

Fermez la fenêtre « Propriétés de Cartes réseau » et cliquez sur **Annuler**. Fermez toutes les fenêtres et clôturez la session.